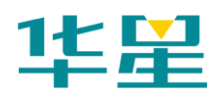

# 手册修订情况

| 修订日期     | 修订次数 | 说明             |  |
|----------|------|----------------|--|
| 2012年02月 | 1    | 华星 A6 RTK 测量系统 |  |
|          |      | 使用说明书 1.0 版本   |  |

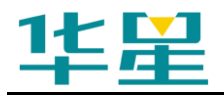

华星 A6 RTK 测量系统使用说明书

# 前 言

## 说明书用途

欢迎使用华星A6 RTK测量系统使用说明书,此说明书适用于 华星A6 RTK测量系统。

## 说明书简介

A6 RTK是一款新型GPS数据接收机,本说明书是以A6 RTK测 量系统为例,对如何安装、设置和使用GNSS RTK系统进行描述。

#### 经验要求

为了您能更好的使用A6 RTK测量系统,建议您仔细阅读本说明书。如果您对GNSS RTK系统不了解,请查阅中海达定位技术有限公司的官方网站:www.hi-target.com.cn。

## 安全技术提示

**注意**:注意提示的内容一般是操作特殊的地方,需要引起您的特殊注意,请认真阅读。

警告:警告提示的内容一般为非常重要的提示,如果没有按照警告内容操作,将会造成仪器的损害,数据的丢失,以及系统的崩溃,甚至会危及到人身安全。

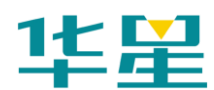

## 责任免除

使用本产品之前,请您务必仔细阅读使用说明书,这会有助于 您更好地使用本产品。广州中海达定位技术有限公司不对您未 按照使用说明书的要求而操作本产品,或未能正确理解使用说 明书的要求而误操作本产品所造成的损失承担责任。

广州中海达定位技术有限公司致力于不断改进产品功能和性能、提高服务质量,并保留对使用说明书的内容进行更改而不预先另行通知的权利。

我们已对印刷品中所述内容与硬件和软件的一致性作过检查, 然而不排除存在偏差的可能性,使用说明书中的图片仅供参 考,若有与产品实物不符之处,请以产品实物为准。

## 技术与服务

如果您有任何技术问题,可以电话联系各分支机构技术中心、 总部技术部,我们会及时的解答您的问题。

## 相关信息

您可以通过以下途径找到该说明书:

1、购买华星A6 RTK测量系统产品后会附带此说明书;

2、登陆中海达定位技术有限公司官方网站,在"下载中心"→
"用户手册"→"测绘产品"里即可找到。

## 您的建议

如果您对本说明书有什么建议和意见,请联系我们,您的反馈

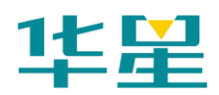

信息对我们说明书的质量将会有很大的提高。

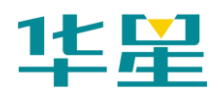

| 目 | 录 |
|---|---|
|   |   |

| A6 RTK 测量系统概述1           |
|--------------------------|
| 引言2                      |
| 产品创新技术2                  |
| 技术参数和性能特点3               |
| 数据传输模式5                  |
| 基准站示意图6                  |
| 移动站示意图7                  |
| 接收机设置9                   |
| 工作模式10                   |
| 控制面板说明10                 |
| 数据链电台13                  |
| <b>DDTHPB</b> 新型外挂电台简介14 |
| 外挂电台面板说明15               |
| 外挂电台指示说明15               |
| 电源管理18                   |
| 电池充电19                   |
| 锂电池安装与拆卸方法19             |
| 外部供电系统20                 |
| 内置 GPRS 模块21             |
| 内置 GPRS 模块介绍22           |
| 安装 SIM 卡22               |
| 拆卸 SIM 卡23               |
| 静态测量数据下载                 |

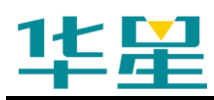

|    | 数据下载            | .25 |
|----|-----------------|-----|
|    | 接收机管理软件         | .25 |
| 作业 | _模式             | .28 |
|    | 使用外挂电台作业        | .29 |
|    | 使用内置 GPRS 数据链作业 | .30 |
|    | 水上测量            | .30 |
|    | 双频静态测量          | .32 |
| 附表 | 乱 「 默 认 频 率 表   | .34 |

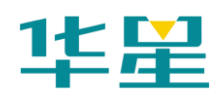

# CHAPTER

# A6 RTK 测量系统概述

本章节介绍:

- 引言
- 产品创新技术
- 技术参数和性能特点
- 数据传输模式
- 基准站示意图
- 移动站示意图

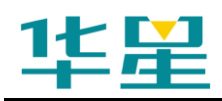

## 引言

华星A6 RTK测量系统是广州中海达定位技术有限公司创新推 出全新一代基于CORS技术的RTK系统。系统采用超长距离 RTK技术,第三代GPS卫星L5信号接收技术。

系统引入语音智能技术实现"语音导航操作",对仪器主机操 作全过程语音提示;融入U盘式文件管理技术,拖拽式文件下 载;一体化全内置加固机身,军标三防设计,更适应野外环 境的细节考虑;成熟的GSM/CDMA网络传输技术, GSM/CDMA/UHF轻松一键切换。

立足常规RTK应用,全面无缝兼容CORS系统,经济实用的自 主建站HXCORS技术,华星A6 RTK测量系统将成为您测量工 作得心应手的伙伴。

## 产品创新技术

◇ 无缝兼容CORS系统:

面向CORS系统的技术设计,成熟的网络数传技术,无缝接入 城市连续参考站系统(CORS)的应用,一台移动台即可实现 RTK作业,是CORS系统移动测量终端的最佳选择。

◇ 自主建站HX-CORS技术:

由华星RTK独有的数传网络服务器技术、超长距离RTK作业技术、华星A6 RTK测量系统组成的连续运行城市参考站系统:建网自由、运行成本低、维护方便、适合中小城市区域连续RTK 作业要求。

◇ GSM/CDMA/UHF集成数据中转站数传技术:

成熟网络数据传输技术(GSM/CDMA)和传统UHF数据链技术兼备,可自由切换数传模式。GSM数传技术不受作业距离

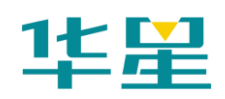

限制、特别适合城区、山区等传统电台信号阻挡严重的复杂地区作业、抗干扰能力强。

◇ 语音智能技术的RTK系统:

业内首创语音智能技术, "会说话的RTK", 操作语音提示, 状态报警等。

◇ U盘式文件管理模式:

文件管理采用U盘式存储技术,即插即用,直接拖拽式下载, 不需要下载程序。

◇ 超长距离RTK作业技术:

具有超长距离RTK作业技术,突破传统RTK作业距离,让您的 GPS发挥更高经济效益。

◇ 一体化全内置加强型主机设计:

工业级设计的一体化主机,针对野外施工环境设计的防水胶 圈、防水塞,加固机身设计。真正做到三防:防水、防尘、防 震的工业级要求。

### 技术参数和性能特点

主机

一体化设计高度集成,关键部件全内置,PVC材质外壳,抗2 米自然跌落;工业三防模具设计的防水塞、防水胶圈、具有防 水、防尘、防震功能;大容量存储器可存储8颗星230小时的测 量数据;USB数据下载。

#### 卡槽和内置双锂电池

微型精巧,防水、防尘、大容量专业锂电池,双电源供电,可 不间断地更换电源,宽外电源输入电压6~36V。

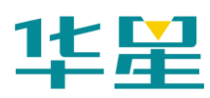

|     | ₹ 1.1 平生 A0 KIK 损重              | 术机技术 山肥多: | <b>奴</b> 代    |
|-----|---------------------------------|-----------|---------------|
| 功能  | RTK\ RTD \快速静态\静态               | 项目        | 特性            |
| 主板  | 进口知名主板                          | 首次定位时间    | 冷启动 60S       |
| 特性  | 全视场跟踪                           |           | 热启动 10S       |
|     | C/A 码、P 码、L1/L2 载波              | 再捕获时间     | 1S            |
|     | GLONASS L1/L2                   | 定位数据      | 5次/秒          |
|     |                                 | 最大更新率     |               |
| 静态  | 半面 ± (2.5mm+1×10 °D)            |           |               |
|     | 高程 ±(5mm+1×10 <sup>-6</sup> D)  | 主机功耗      | 2W            |
|     |                                 |           | 2 11          |
| 快速  | 平面 ± (5mm+1×10 <sup>-6</sup> D) | 主机内存      | 64M           |
| 静态  | 高程 ±(10mm+1×10 <sup>-6</sup> D) | 控制器内存     | 32M           |
|     |                                 |           |               |
| RTK | 平面±(10mm+1×10 <sup>-</sup> D)   | 通讯方式      | 蓝牙、RS-232、USB |
|     | 高程±(20mm+1×10 <sup>-6</sup> D)  | 基准站电源     | 锂电池、外挂电池      |
| RTD | ±0.45 米(RMS 中误差)                | 移动站电源     | 锂电池           |
| 静态  | ≤80km                           | 物理特性      | Φ19cm×h10cm   |
| RTK | 极限: ≤70km (GSM)                 | 工作环境      | -40°C∼+75°C   |
|     | 常规: ≤30km (GSM)                 | 存储环境      | -50°C∼+85°C   |
|     | $\leq 20$ km (UHF)              | 防水防尘防震    | IP67,抗 2M 自然跌 |
|     |                                 |           | 落             |
| 天线  | 微带有源天线、内置抑径板                    | 重量        | 1.1kg         |

表 1.1 华星 A6 RTK 测量系统技术性能参数表

#### 数据链

提供UHF和GSM两种无线通讯数据链,并可同时发射;UHF 数据链作用距离长达20公里;GSM数据链突破距离限制。

控制面板

独特的控制面板,两键三灯组合设计,智能语音导航,基准站 一键设置。

#### 专业网络服务器技术

网络服务器24小时在线支持、可实时监控、在线升级等。

#### 数据传输模式

#### GPRS 无线数传模式

GPRS无线高速数据传输技术,网络覆盖广,数据传输无距离限制,抗干扰性强,即使在城市复杂环境中也能提供良好的数据传输保障。

#### CDMA 无线数传模式

CDMA宽带无线网络数据传输技术,有极强的抗干扰能力,传输速度快,信号稳定,适用于RTK测量高速、连续、大容量数据传输的特殊需求。只需要更换SIM卡即可充分利用两个网络最优资源。

#### 内置 UHF 电台模式

- ◇ 230MHz或460MHz频段供用户选择,迎合不同国家需要
- ◇ 19.2Kbps无线传输速率
- ◇ 16个频道灵活切换(直接面板按键切换,无需手簿或电脑),用户可修改频率表

#### 外挂电台模式

采用国际最新电台传输技术、具有超长距离、低功耗、强抗干扰、高安全性的优势。性能能与进口电台媲美。适合恶劣环境、特殊要求的作业场合。

◇ 长距离:同样功率条件下,传输距离超过其它数传电台

5

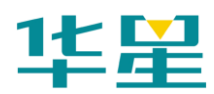

- ◇ 低功耗: 依不同需要可调发射功率, 最大发射功率30W
- ◇ 稳定性: 抗干扰能力极强, 误码率极低
- ◇ 安全性: 电源防浪涌、天线开路、短路等
- ◇ 保护措施:防尘,防水,防震特性。

## 基准站示意图

## GPRS 无线数传模式

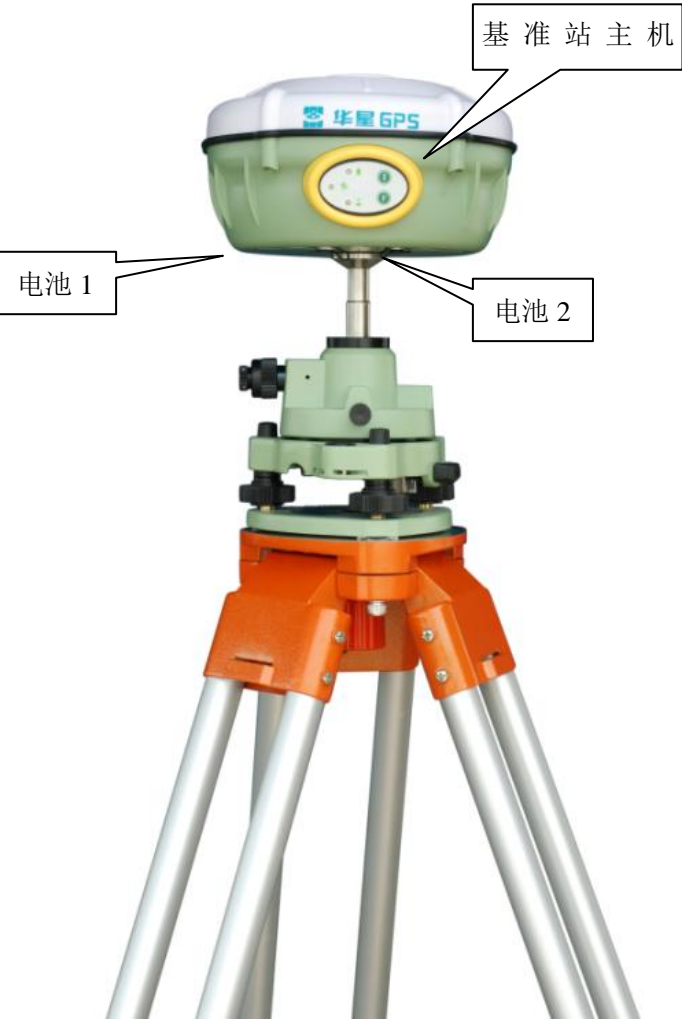

图1-1

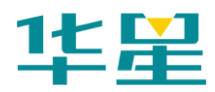

## 外挂电台模式

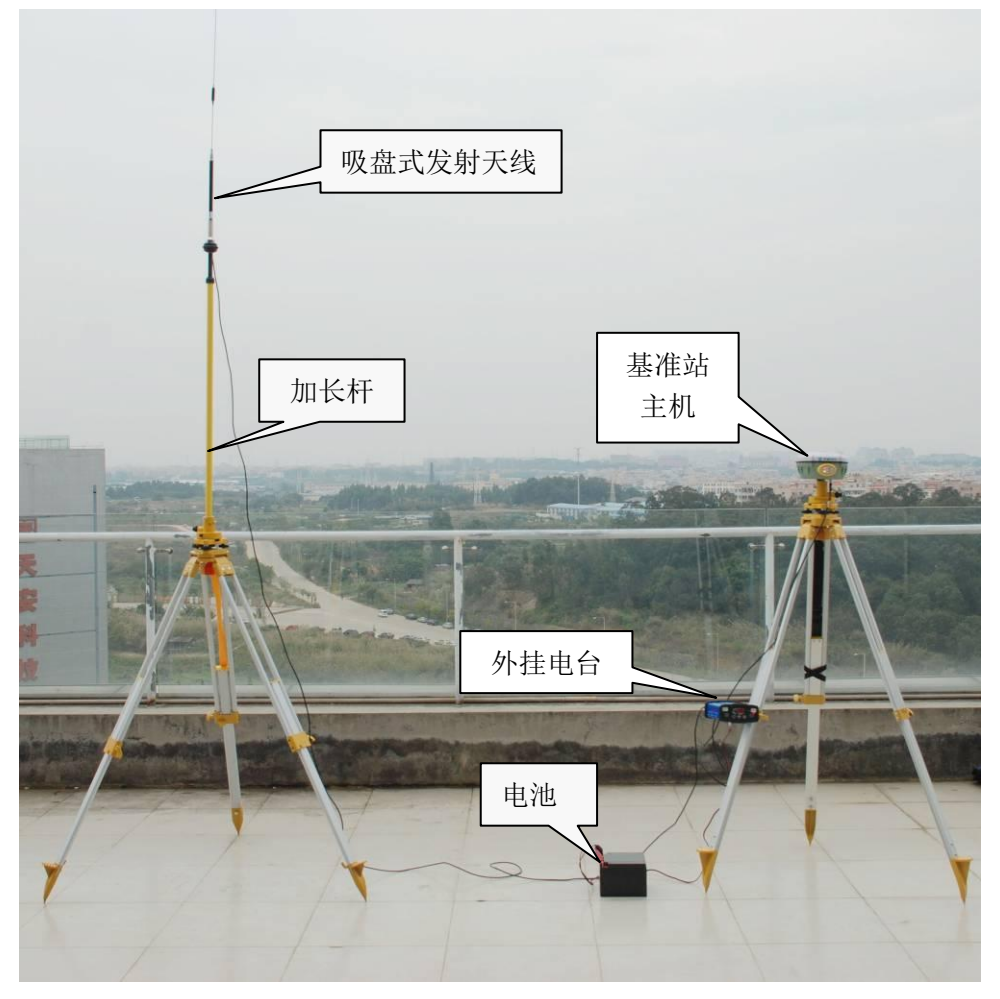

图1-2

## 移动站示意图

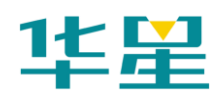

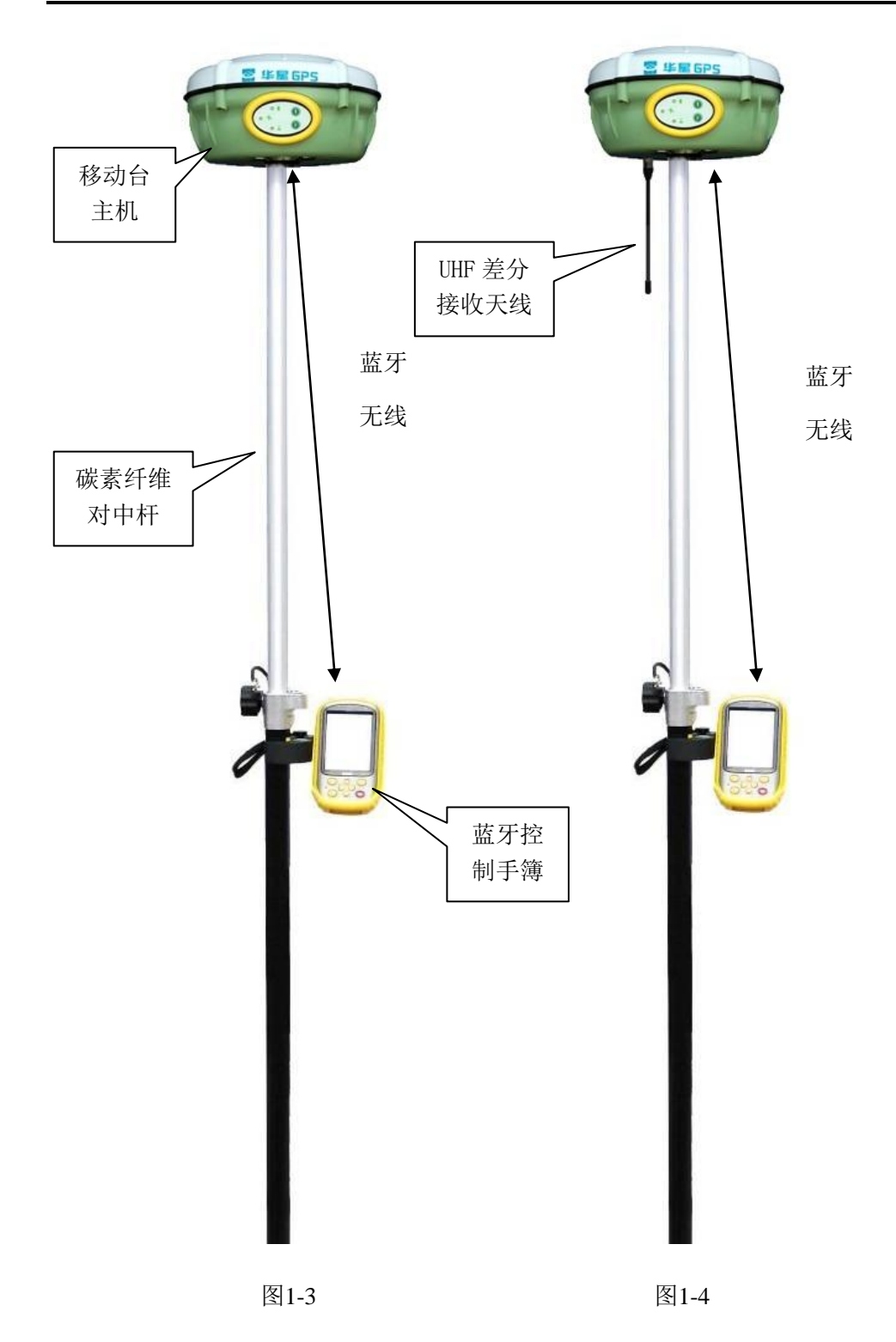

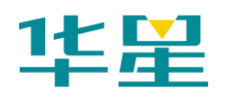

**CHAPTER** 

# 2

# 接收机设置

本章节介绍:

- 工作模式
- 控制面板说明

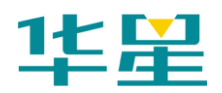

## 工作模式

华星A6 RTK测量系统有六种工作模式:

- ◇ 使用外挂数据链基准站模式:使用外挂电台作业时基准站 使用该模式。
- ◇ 使用内置UHF电台的移动站模式:使用电台作业时移动站 使用该模式。
- ◇ 使用内置GSM基准站模式:使用网络模式作业时基准站使 用该模式。
- ◇ 使用内置GSM移动站模式:使用网络模式作业时移动站使 用该模式。
- ◇ 双频静态测量模式:使用静态作业时接收机使用该模式。
- ◇ 使用内置UHF电台基准站模式:使用电台作业时基准站使 用该模式。

## 控制面板说明

主机控制面板有按键两个: F键(功能键)和电源键; 指示灯三 个,分别为电源、卫星、状态。

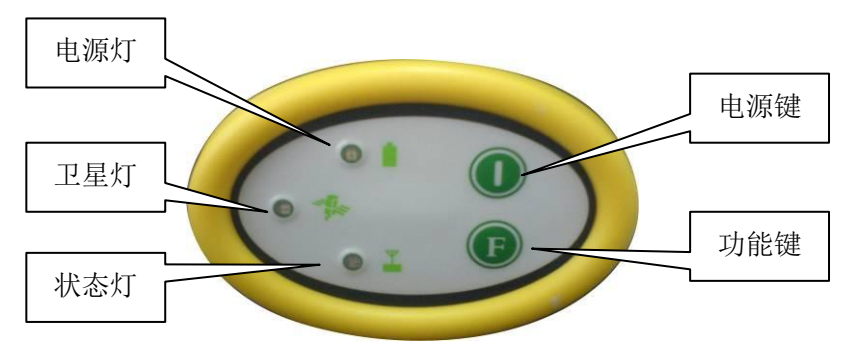

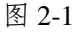

指示灯在不同模式下的显示状态

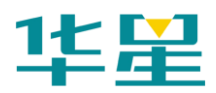

1、工作方式:●亮 ○灭

表2.1 指示灯在工作方式模式下的显示状态说明

| 方式  | 卫星灯(单绿灯) | 信号灯 (双灯之绿灯) |
|-----|----------|-------------|
| 基准站 | •        | 0           |
| 移动站 | 0        | •           |
| 静态  | •        | •           |

2、数据链:●亮 ○灭

表2.2 指示灯在数据链模式下的显示状态说明

| 类型     | 卫星灯(单绿灯) | 信号灯(双灯之绿灯) |
|--------|----------|------------|
| 内置 UHF | •        | 0          |
| 内置 GSM | 0        | •          |
| 外挂     | •        | •          |

#### 功能键操作说明

- ◇ 双击 F(间隔>0.2S, <1S), 进入"工作方式"设置,有"基 站"、"移动站"、"静态"三种工作模式选择。
- ◇ 长按F大于3秒进入"数据链设置",有"UHF"、"GSM"、 "外挂"三种数据链模式选择。
- ◇ 在UHF电台移动站模式下,按一次 F键,进入"UHF电台 频道"设置。有0~9、A~F共16个频道可选。
- ◇ 轻按关机按钮,语音提示当前工作模式、数据链方式和电 台频道,同时电源灯指示电池电量。

#### 指示灯操作说明

- 1、电源灯(红色):
- ◇ "常亮":正常电压: 内电池>7.2V,外电>11V

- ◇ "慢闪": 欠压: 内电池≤7.2V, 外电≤11V
- ◇ "快闪": 指示电量: 每分钟快闪 1~4下指示电量
- 2、卫星灯(绿色):
- ◇ "慢闪": 搜星或卫星失锁
- ◇ "常亮":卫星锁定
- 3、状态灯:包括绿灯和红灯

| 指示灯色         | 绿灯                       | 红灯`                     |
|--------------|--------------------------|-------------------------|
| 外挂电台         | 长灭                       | 每秒闪烁一次表示正常收发数<br>据      |
| 内置 UHF<br>电台 | 指示电台信号强度                 | 每秒闪烁一次表示正常收发数<br>据      |
| GSM 网络       | 常亮表示登陆上网络,闪烁<br>表示正在登陆网络 | 每秒闪烁一次表示正常收发差<br>分数据    |
| 静态           | 快闪表示发生错误                 | 采集静态数据指示,闪烁频率表<br>示采样间隔 |

表2.3 状态灯的显示状态说明

## 开关机指示说明

表2.4 开关机指示说明

| 开机 | 按电源键 1S  | 所有指示灯亮 | 开机音乐,上次关机前的工作模式<br>和数据链方式的语音提示 |
|----|----------|--------|--------------------------------|
| 关机 | 长按电源键 3S | 所有指示灯灭 | 关机音乐                           |

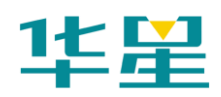

**CHAPTER** 

# 3

# 数据链电台

本章节介绍:

- DDTHPB 新型外挂电台简介
- 外挂电台面板说明
- 外挂电台指示说明
- 外挂电台按键说明

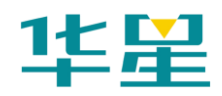

## DDTHPB新型外挂电台简介

DDTHPB新型外挂电台是在中继电台基础上进行性能改进的 一款电台。DDTHPB电台具备URS中继电台的所有功能,与其 他同类外挂电台相比,他还具有电源反接保护功能,即便外接 电源连接错误,DDTHPB电台也不会被烧坏。

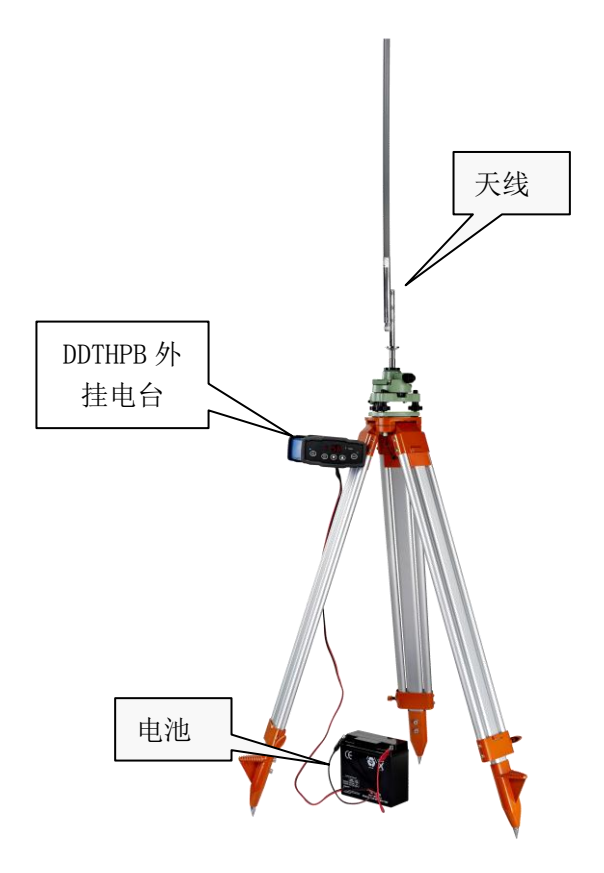

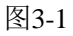

DDTHPB电台接口:

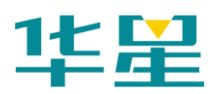

## 华星 A6 RTK 测量系统使用说明书

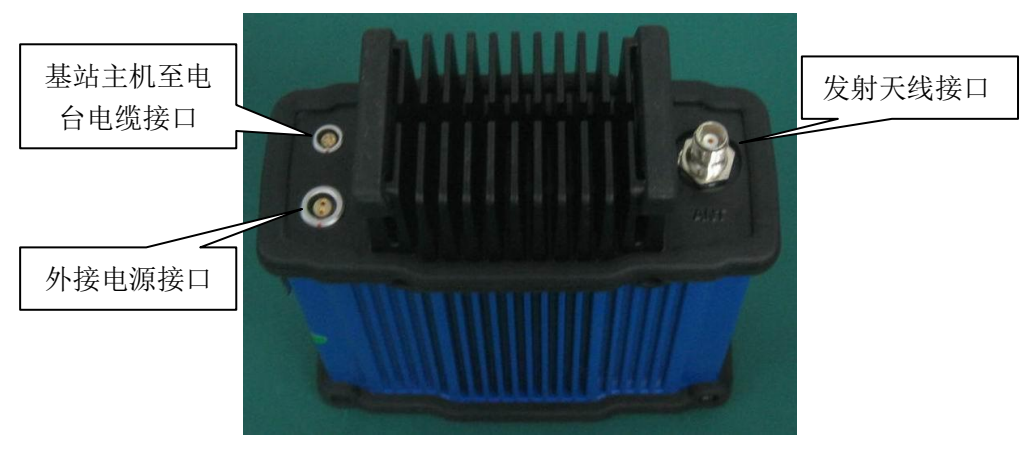

图3-2

## 外挂电台面板说明

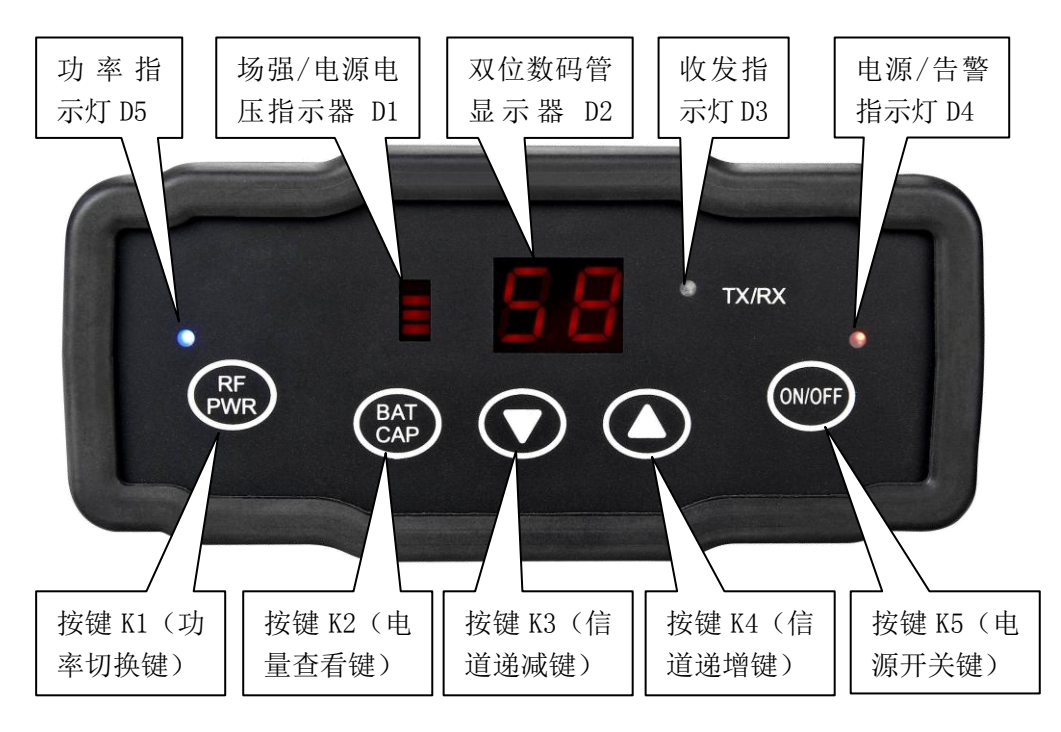

图3-3

## 外挂电台指示说明

电源电压指示器 D1

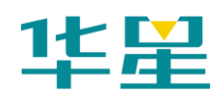

D1为4级光柱显示器,用于显示电源电压。

电源电压指示时,分别表示:

- ◇ 无光柱亮,表示电源电压低于11.6V;
- ◇ 1级光柱亮, 表示电源电压为11.6V--12.0V;
- ◇ 2级光柱亮,表示电源电压为12.0V--12.5V;
- ◇ 3级光柱亮,表示电源电压为12.5V--13.0V;
- ◇ 4级光柱亮,表示电源电压为13.0V-15.0V。

#### 双位数码管显示器 D2

显示工作信道、电源电压或省电设置间隔时间。

显示工作信道:

其中: 0-99为100个固定频率信道,用户不能修改这些信道的 频率,接收和发射频率相同,信道频率参看附表1: 100个固定 频率信道频率表。

A0-AF为16个用户可编程频率频道,用户可在本机允许带宽范 围内,设置接收和发射的频率值,接收和发射可以设置为相同 或不同的频率。

#### 收发指示灯 D3

用于指示接收和发射工作状态。

红灯点亮表示本机无线电正在发射数据,蓝灯点亮表示本机正 在接收无线电数据。

#### 电源/告警指示灯 D4

指示电源及工作状态。

红灯常亮表示电源接通,进入工作模式;

红灯快速闪烁(约3次/秒),表示进入参数设置模式;

红灯慢速闪烁(约1次/秒),表示此时电源电压低于11.6V。当 本机由蓄电池供电时,红灯慢速闪烁为充电提醒,提醒客户电 池电量已快用完,建议更换电池或充满电后再工作。

蓝灯点亮,表示本机空中无线数据传输速率为9600bps;

蓝灯熄灭,表示本机空中无线数据传输速率为19200bps。

#### 功率指示灯D5

指示本机当前的发射功率等级。

功率共分为4个等级:

红蓝灯均处于熄灭状态,对应本机发射功率30W;

仅蓝灯亮,对应本机发射功率20W;

仅红灯亮,对应本机发射功率10W;

红蓝灯均亮,对应本机发射功率5W。

#### 按键K1(功率切换键)

按住该键1秒后松手,电台的功率会在4个工作等级(5W、10W、20W、30W)中循环切换一次,同时功率指示灯会有相应指示,详见功率指示灯D5章节。

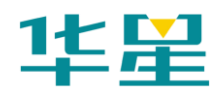

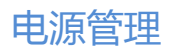

## **CHAPTER**

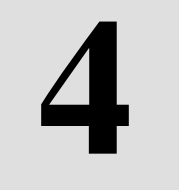

## 电源管理

## 本章节介绍:

- 电池充电
- 锂电池安装与拆卸方法
- 外部供电系统

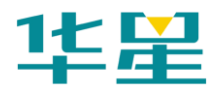

## 电池充电

华星A6 RTK测量系统的电源系统包括BL-1400锂电池、CL-1400充电器。其中BL-1400锂电池用于主机。

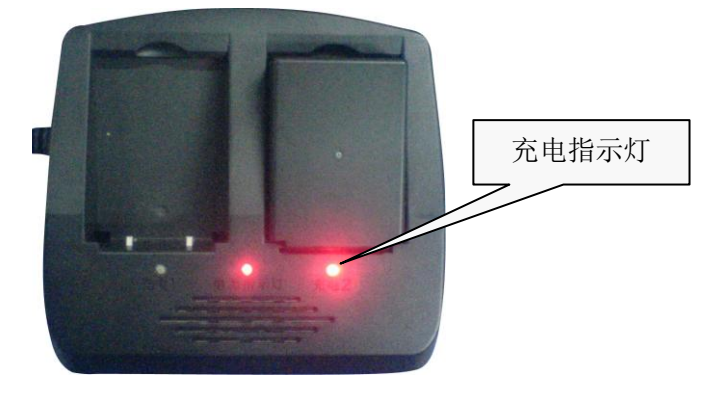

图4-1

BL-1400锂电池使用CL-1400充电器充电。充电时间约4小时。 CL-1400充电器设计有充电指示灯,充电过程中指示灯为红色, 充电完成后指示灯变为绿色,此时再充一小时绿色灯灭即可。

锂电池安装与拆卸方法

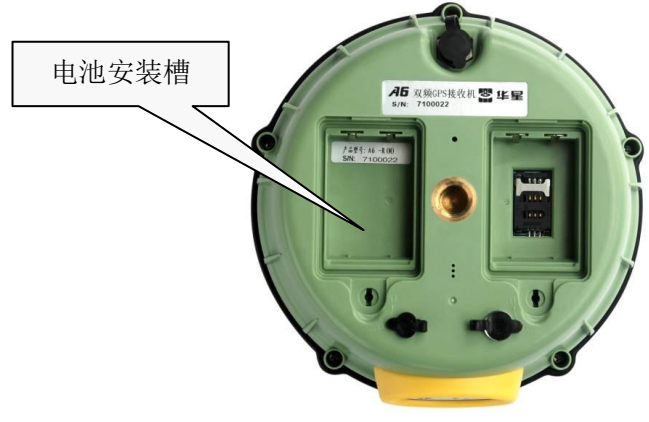

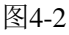

◇ 电池盖板安装与拆卸

将电池盖板的金属扣由水平方向旋至竖直方向,电池盖板就会

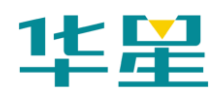

自行弹起,取下便可;相反,安装时将电池盖板下压后,将金 属扣由竖直方旋至水平方向便可。

◇ 电池的安装与拆卸

将电池有正负极一端先放入安装槽中,将另一端向斜下方45 度下压便可。反之,将电池无正负极的一端轻轻抠起便可。

## 外部供电系统

可以通过主机底部的小五芯或大八芯接口使用外部电源供电。

主机外接电压范围在直流7~9.5V、10.5~36V,电流要大于500 毫安。外挂电台适用电压范围DC11.5—14.5V,额定电流不低 于10A,推荐使用DC12-12.8V线性稳压电源。

有外部电源供电时,主机会自动切断内部电池供电。要使用外接电源时,必须使用华星配制的专用电源。外接电源BL-5200 (下图所示黑色电源)为华星外接主机的5200mAh锂电池。

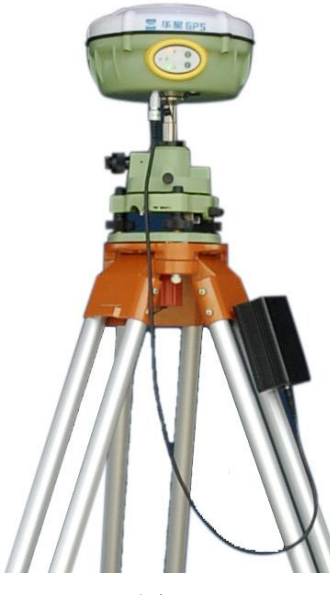

图4-3

## **C H A P T E R**

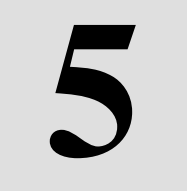

# 内置 GPRS 模块

本章节介绍:

- 内置GPRS模块介绍
- 安装 SIM 卡
- 拆卸 SIM 卡

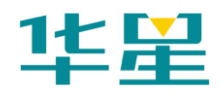

## 内置GPRS模块介绍

使用内置的GPRS模块实施RTK作业,您需要准备中国移动 SIM卡并开通GPRS业务。所需SIM卡数量根据您的RTK测量系 统配置而定,每台主机安装一个SIM卡。

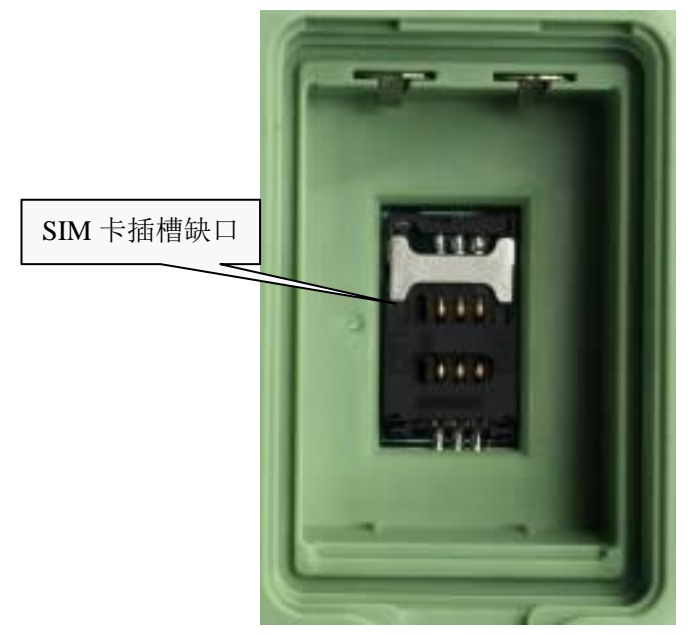

图5-1

检测SIM卡是否已开通GPRS业务的方法之一,是将该卡安装 到您的手机(除CDMA手机外,当前大多数手机均支持GPRS 功能),在手机屏幕显示信号强度的附近出现英文"G"标志, 表示该卡已开通GPRS业务,您可以用来进行GPRS数据传输。 反之,如果没有出现"G"标志,表示该卡未开通GPRS业务, 请咨询中国移动客服专线10086。

## 安装SIM卡

安装SIM卡步骤如下:

1、将电池盖板卸下,将电池取下,露出SIM卡插槽。

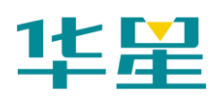

2、将卡座推后拉起。

3、将SIM卡放入卡座,正面(有金属触点一面)向下插入插槽。(注:卡的缺口可要与卡槽缺口对齐)。

4、将卡座下压前推,卡住不松动方可。

## 拆卸SIM卡

拆卸SIM卡步骤如下:

- 1、将电池盖板卸下,将电池取下,露出SIM卡插槽。
- 2、将卡座推后拉起。
- 3、取出SIM卡。
- 4、将卡座下压前推,卡住不松动方可。

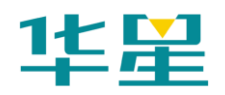

**C H A P T E R** 

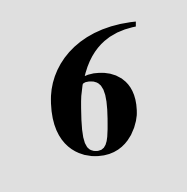

# 静态测量数据下载

本章节介绍:

- 数据下载
- 接收机管理软件

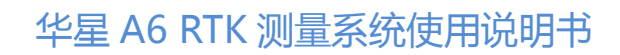

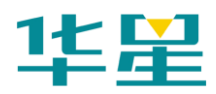

## 数据下载

进行U盘式数据下载,下载时使用GC-3Y型线缆,一头连接电脑USB,一头连接主机底部大八芯串口,连接后电脑出现一个新的盘符,如同U盘,可对相应文件直接进行拷贝。

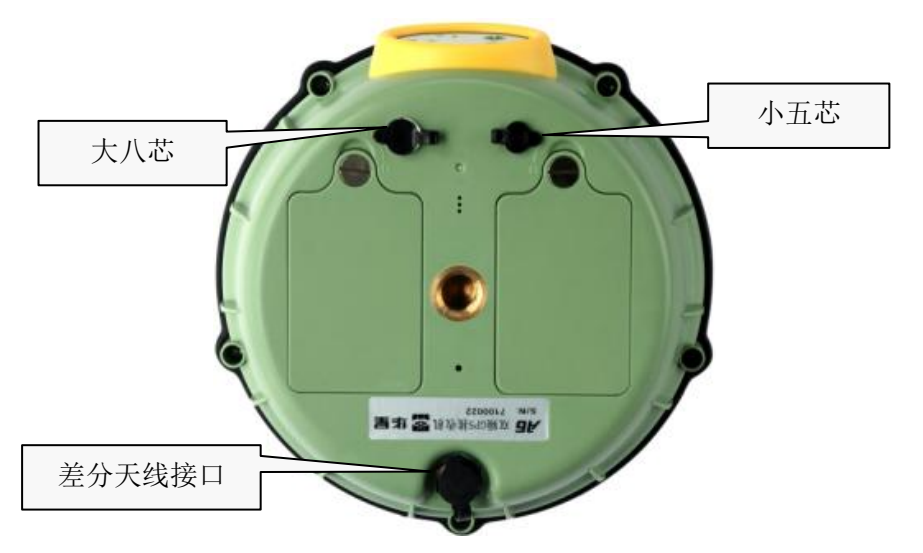

图6-1

文件管理采用U盘式存储,即插即用,直接拖拽式下载,不需 要下载程序。只能对静态数据下载,不可以对接收机进行写操 作。

注意: 串口不能进行U盘式下载, 但可以对静态数据进行

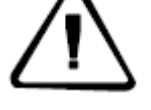

删除操作。

## 接收机管理软件

接收机管理软件主要功能:

◇ 开关接收机声音,恢复波特率。

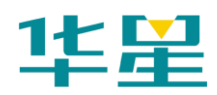

- ◇ 读取设置静态采集参数。
- ◇ 对接收机进行固件升级。
- ◇ 对原有数据进行删除,整个内存进行删除并格式化。
- ◇ 注册接收机设置接收机的GPRS网络参数,包括IP、端口等 信息。
- ◇ 设置接收机内置电台的频率、波特率等参数。

| 华星GPS接收机管理软件 ¥1.3                          | X                                                                                                    |
|--------------------------------------------|----------------------------------------------------------------------------------------------------|
| #行端口<br>COM1 ▼ 打开串口 打开声音 恢复波特率             |                                                                                                    |
| 固件升级     文件:   选择回件文件路径,升级前请关闭接收机?     进度: | GPRS设置     网络模式:[2H0 )   通讯方式:[GPRS )     用户组号:[0020001]   小组号:[001]     服务器IP:[20295:185:34]   小组号:[001]     服务器IP:[20295:185:34]   第二:[9000]     使用服务器网址方式   hdcor.gip.net     使用服务器网址方式   hdcor.gip.net     使用服务器   [234567830]     网络运营商简称(PDP):[CMNET     VR S用户名:[123]   室码:[221]     凛冽表名称:[124   [24567830]     透回参数   设置参数     电台频率设置(接收机应工作在UHF移动台方式)   连接内型出台     微道 发射频率MH2   進援·内型出台     0   道電频率数     2   道     3   4     4   -     5   -     6   -     7   -     8   -     9   · |
| 机号: 注册: <mark>提示信息:请先</mark> :             | 打开对应串口!可用端口有.COM1                                                                                                    |

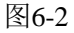

静态文件管理操作步骤:

- ◇ 用Y型电缆线的两端分别连接主机的大八芯口和电脑的串口。
- ◇ 选择好电脑端口,点击连接串口。
- ◇ 进行刷新目录,表格中会出现观测的数据文件。

文件名: 共八位字符, 前1位以下划线替代, 2、3、4位为

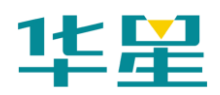

采集数据的机身号的最后三位,5、6、7位为年积日,8位 为主机当日采集的次数。

建立时间:时间为GPS时间。

- ◇ 删除数据:选中需要删除的数据,点击【删除选中】。
- ◇ 改变采集间隔和卫星截止角:输入要改变的值,点击设置 参数。点击读取参数可查看到原来设的采集间隔和卫星截 止角。

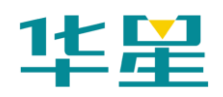

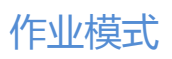

**CHAPTER** 

# 作业模式

本章节介绍:

- 使用外挂电台作业
- 使用内置 GPRS 数据链作业
- 水上测量
- 双频静态测量

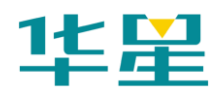

## 使用外挂电台作业

1、 连接

将基准站主机、电台、发射天线、电池组以相应电缆连接。

2、 设置电台信道

选择一个无干扰的信道。

3、 设置基准站

如果作业区域的坐标系统是标准坐标系统(北京54、国家80 或WGS84),您可以使用求转换参数或七参数方法作业。求转 换参数方法作业时基准站不必架设在已知点上,可在测区中心 选择一个位置较高、视野开阔、交通便利的地点架设基准站。 位置高有利于增加电台传输距离,视野开阔可以确保接收卫星 正常。

仪器架设好后开机接收卫星,锁定卫星(卫星灯由闪烁转入长 亮状态)后即可设置基准站。可以使用手簿设置基准站,也可 使用接收机的控制面板按键快速设置基准站。方法是:

- ◇ 设置主机为基准站模式,关机。
- ◇ 按住F键的同时轻按电源键开机,等只有状态灯亮时(或 听到主机发出"叮咚"响声时)松开F键。
- ◇ 主机锁定卫星后(大约一分钟左右)即开始发射差分信号, 电台收发灯闪烁,基准站设置完成。

手簿设置基准站方法见《华星RTK系列软件使用说明书》。

用七参数方法作业时主机要架设在已知点上,由于需要向主机 输入已知点坐标,所以必须使用手簿设置基准站。

4、 设置移动站

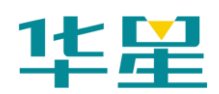

手簿通过蓝牙或电缆连接移动站主机,设置坐标系统、投影参数等。在解类型为固定解时,到两个已知点测量GPS坐标并计算转换参数。

5、 检查和测量

计算完转换参数后,建议到第三个点检查测量坐标是否与该点的已知坐标相符,平面坐标差值不超过±2cm,高程差值不超过±4cm。相符则可以开始测量,不相符应分析原因,重新求解转换参数。造成坐标不相符的原因一般有:

- ◇ 三个点的坐标有一、两个不正确,或点的位置发生偏移, 或不在同一个坐标系统。
- ◇ 已知点坐标输入错误。请检查手簿已知点坐标库。
- ◇ 未计算高程拟合参数或计算步骤不正确。

#### 使用内置GPRS数据链作业

1、 安装SIM卡

给基准站和移动站主机安装SIM卡。开机,分别设置主机为 GPRS基准站模式和GPRS移动站模式。观察控制面板的信号 灯,检查主机是否能够登录GPRS服务器。若不能登录,请检 查SIM卡是否开通GPRS业务,GPRS模块设置是否正确。

2、 设置基准站

使用内置GPRS模块作业时,基准站不需要URS电台和电池组、 发射天线等,仅将主机、基座架设在三脚架上。可以使用手簿 设置基准站,也可使用控制面板快速设置。

## 水上测量

当接收机安装位置离电脑在10米直视范围之内,可使用蓝牙进

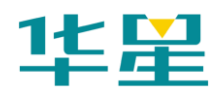

行无线作业,连接方法如下:

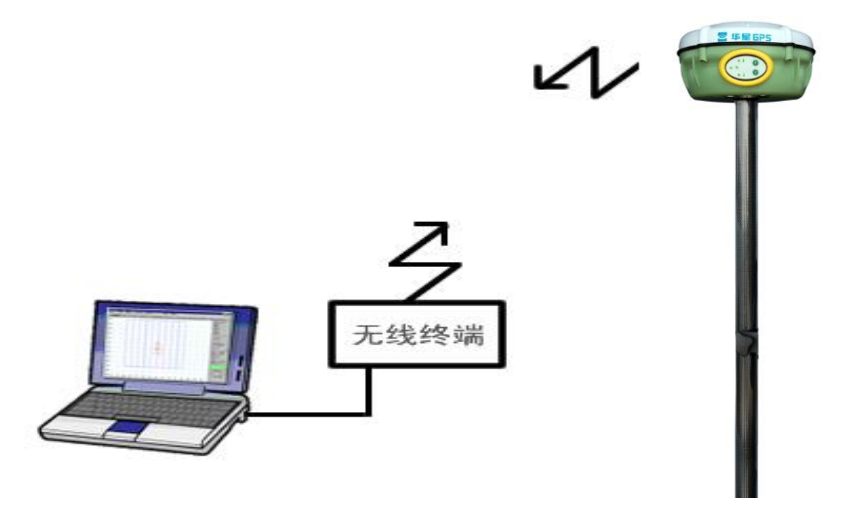

图7-1

长距离操作时,可配备远程电缆,进行远程数据传送和供电。 远程数据电缆长度可根据客户要求定制,长度在30米~1000 米范围内。

远程电缆的型号:

|         | 表7-1 | 远程电缆型号 |  |
|---------|------|--------|--|
| 型号      |      | 长度     |  |
| DRS-10  |      | 10米    |  |
| DRS-20  |      | 20米    |  |
| DRS-100 |      | >20米   |  |

其他配件: HDY-232T前端盒子。HDY-232B后端盒子, GC-3 电缆。

有线连接方法如下,其中电池是给接收机供电,电缆传递控制 信号、数据信号和电源。

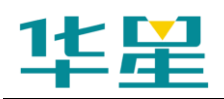

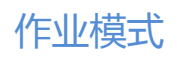

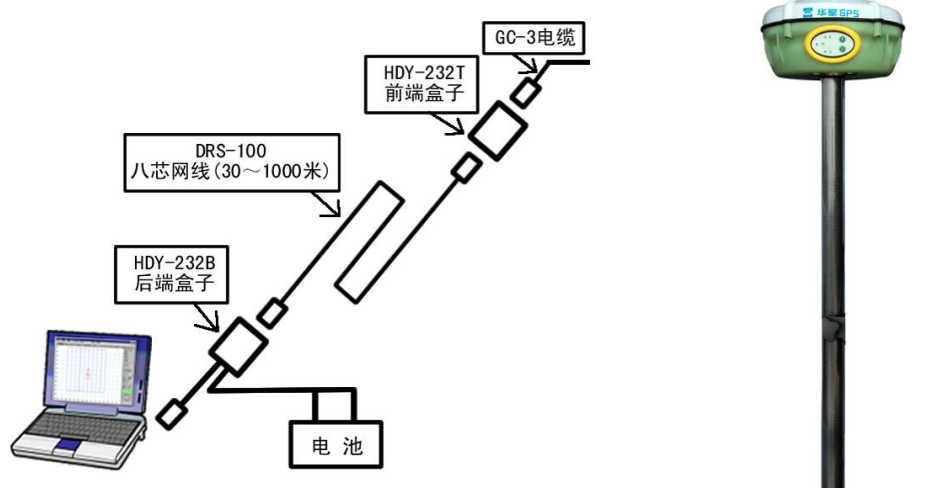

图7-2

## 双频静态测量

#### 静态测量作业步骤

- 1、 在控制点架设仪器, 对点器严格对中、整平。
- 2、量取仪器高三次,各次间差值不超过3mm,取中数。仪器 高应由控制点标石中心量至仪器上盖与下盖结合的橡胶圈 最凸处。主机天线半径0.099米,相位中心高0.04米。

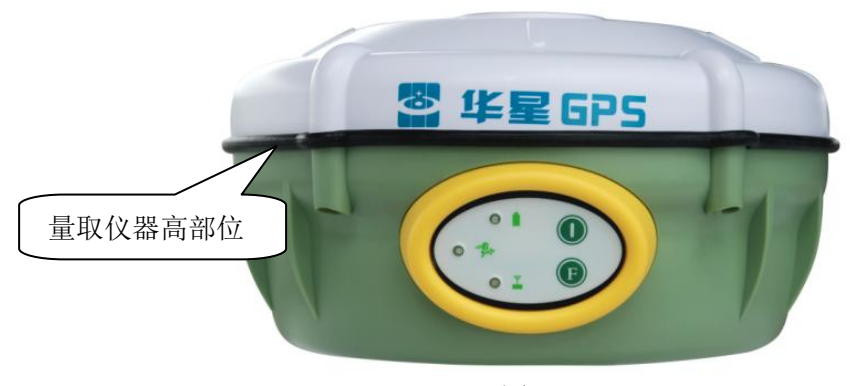

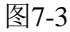

- 3、 记录点名、仪器号、仪器高,开始观测时间。
- 4、 开机,设置主机为静态测量模式。卫星灯闪烁表示正在搜索卫星。卫星灯由闪烁转入长亮状态表示已锁定卫星。状

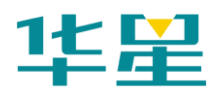

态灯每隔数秒采集,间隔默认是5秒(用户可通过"华星 GPS接收机管理软件"设定)闪一下,表示采集了一个历 元。静态测量模式下接收灯不亮。

- 5、 测量完成后关机,记录关机时间。
- 6、 下载、处理数据。

#### 数据处理的简单流程

- 运行"HDS2003数据处理软件包",新建项目,设置控制 网等级和坐标系统。
- 导入数据,修改每个观测文件的天线高、天线类型和天线 高测量方法。
- 3、处理全部基线。对于方差比(Ratio)小于3和误差大的基 线,观察其基线残差图,删除不好的卫星或部分观测数据。 或在"静态基线处理设置"中设置采样间隔和高度截止角, 重新处理此基线。
- 4、 搜索重复基线、基线闭合差、闭合环。如超限可对误差较 大的基线改变设置或以删星或删部分观测数据的方法重新 处理。如果仍然超限,可选择删除基线。重新搜索重复基 线、基线闭合差、闭合环,直至闭合差符合限差。
- 5、 网图检查,设置平差参数。
- 6、 输入已知点坐标和高程,进行网平差。
- 7、 在处理报告菜单打开"平差文本报告",打印测量成果。 详细的数据处理方法请阅读《HDS2003 GPS数据处理软件使用 手册》。

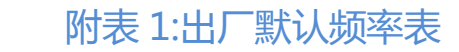

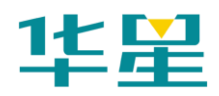

# 附表 1: 出厂默认频率表

| 附表 Ⅰ | DDTHPB 电 | 台 16 个可编程 | 频率信迫出厂 | <b> </b> |
|------|----------|-----------|--------|----------|

| 频道号 | 460M 频段发射频率(MHz) | 460M 频段接收频率(MHz) |
|-----|------------------|------------------|
| A0  | 459.225          | 459.325          |
| A1  | 459.325          | 459.425          |
| A2  | 459.425          | 459.525          |
| A3  | 459.525          | 459.625          |
| A4  | 459.625          | 459.725          |
| A5  | 459.725          | 459.825          |
| A6  | 459.825          | 459.925          |
| A7  | 459.925          | 460.025          |
| A8  | 460.025          | 460.125          |
| A9  | 460.125          | 460.225          |
| AA  | 460.225          | 460.325          |
| AB  | 460.325          | 460.425          |
| AC  | 460.425          | 460.525          |
| AD  | 460.525          | 460.625          |
| AE  | 460.625          | 460.725          |
| AF  | 460.725          | 459.225          |